## myguide

How to Add Screencast

myguide.org

## Step: 01

Click on "Add Step"

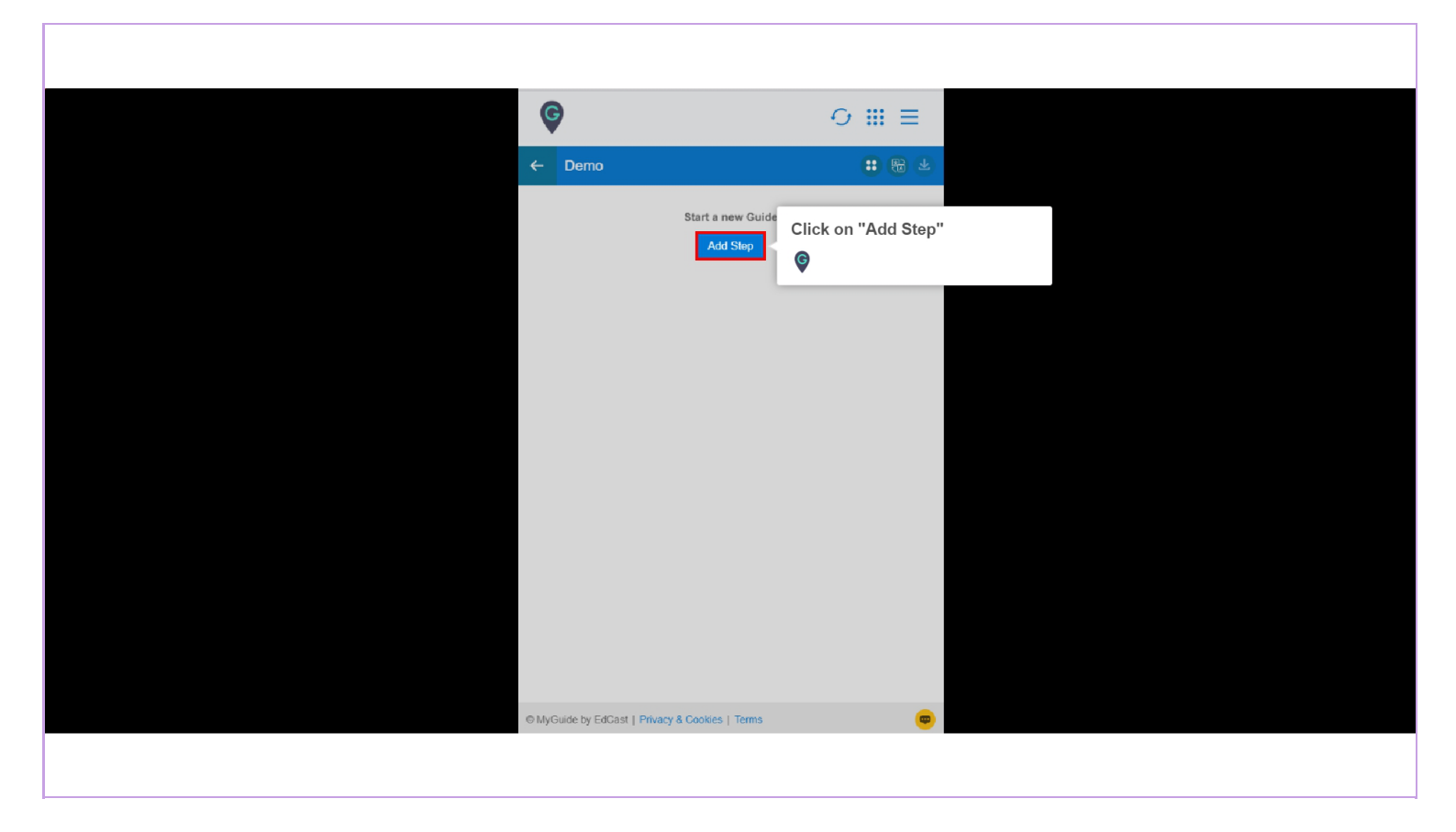

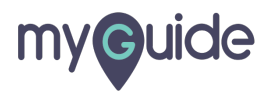

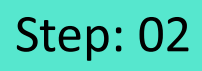

Click on "Video Step"

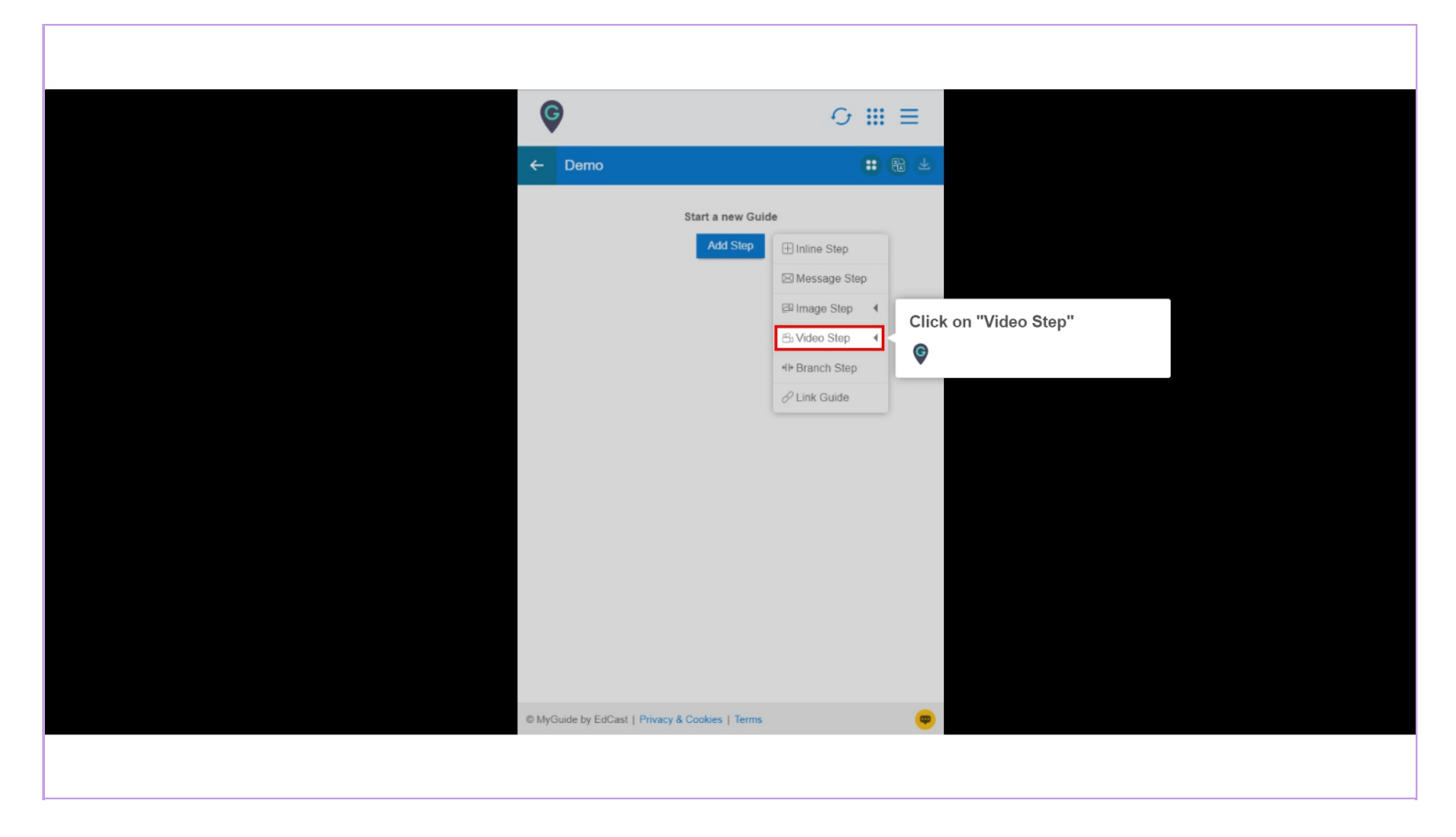

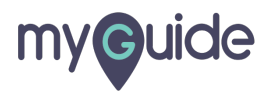

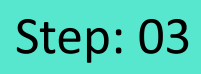

Click on "Screencast"

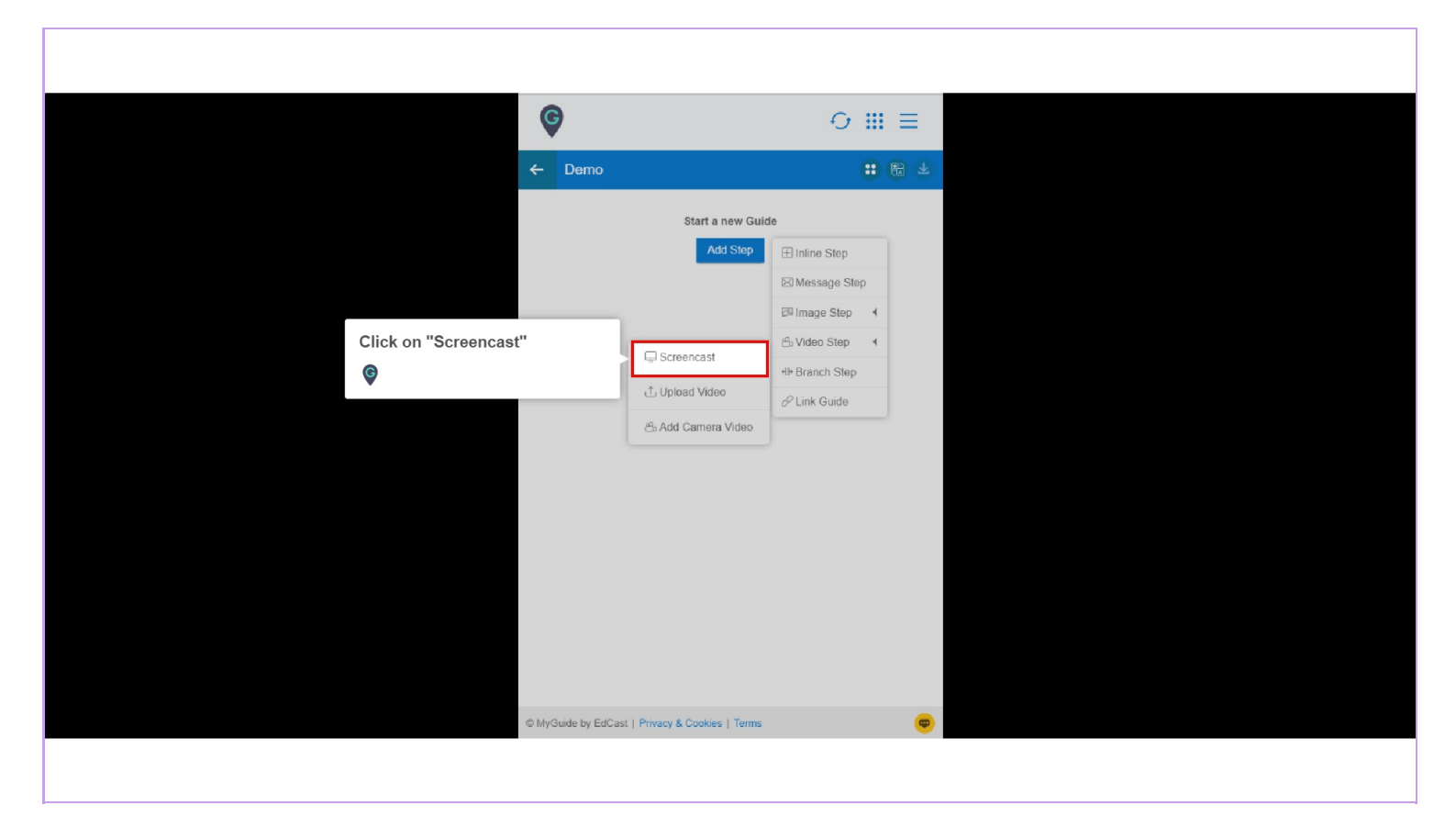

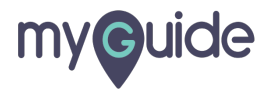

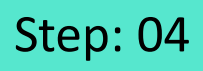

Share your screen Enterprise MyGuide wants to share the content of your screen. Choose what you'd like to share

|                                             |                                                                                                    | Gmail Images 🗰 Sign in            |
|---------------------------------------------|----------------------------------------------------------------------------------------------------|-----------------------------------|
|                                             | Share your screen   BdCast MyGuide Creator wants to share the contents of your screen. Choose what you'd like to share.   Application Window   Your Entire Screen   Content in the intervention of your screen. Choose what you'd like to share.   Content intervention of your screen. Choose what you'd like to share.   Application Window   Your Entire Screen   Coogle - Google Chrome   Coogle - Google Chrome   State   State | <section-header></section-header> |
| India                                       |                                                                                                    |                                   |
| Advertising Business About How Search works |                                                                                                    | Privacy Terms Settings            |
|                                             |                                                                                                    |                                   |

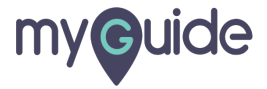

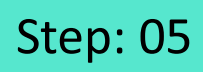

After selecting a screen, click on "Share"

|                                            |                                                                                                    | Gmail Images |       | Sign in  |
|--------------------------------------------|----------------------------------------------------------------------------------------------------|--------------|-------|----------|
|                                            | Share your screen<br>EdCast MyGuide Creator wants to share the contents of your screen. Choose what you'd like to share.<br>Application Window Your Entire Screen Chrome Tab<br>Vour Entire Screen Chrome Tab |              |       |          |
|                                            | After selecting a screen, click on<br>"Share"<br>Cancel                                                                                                    |              |       | ٢        |
| India                                      |                                                                                                    | Drivery      | Terms | Callings |
| Auvenusing Dusiness About How Search WORKS |                                                                                                    | Privacy      | Terms | Solungs  |

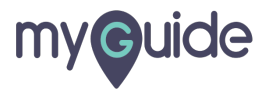

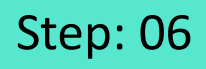

Click on "Stop sharing" when you are done with screen sharing

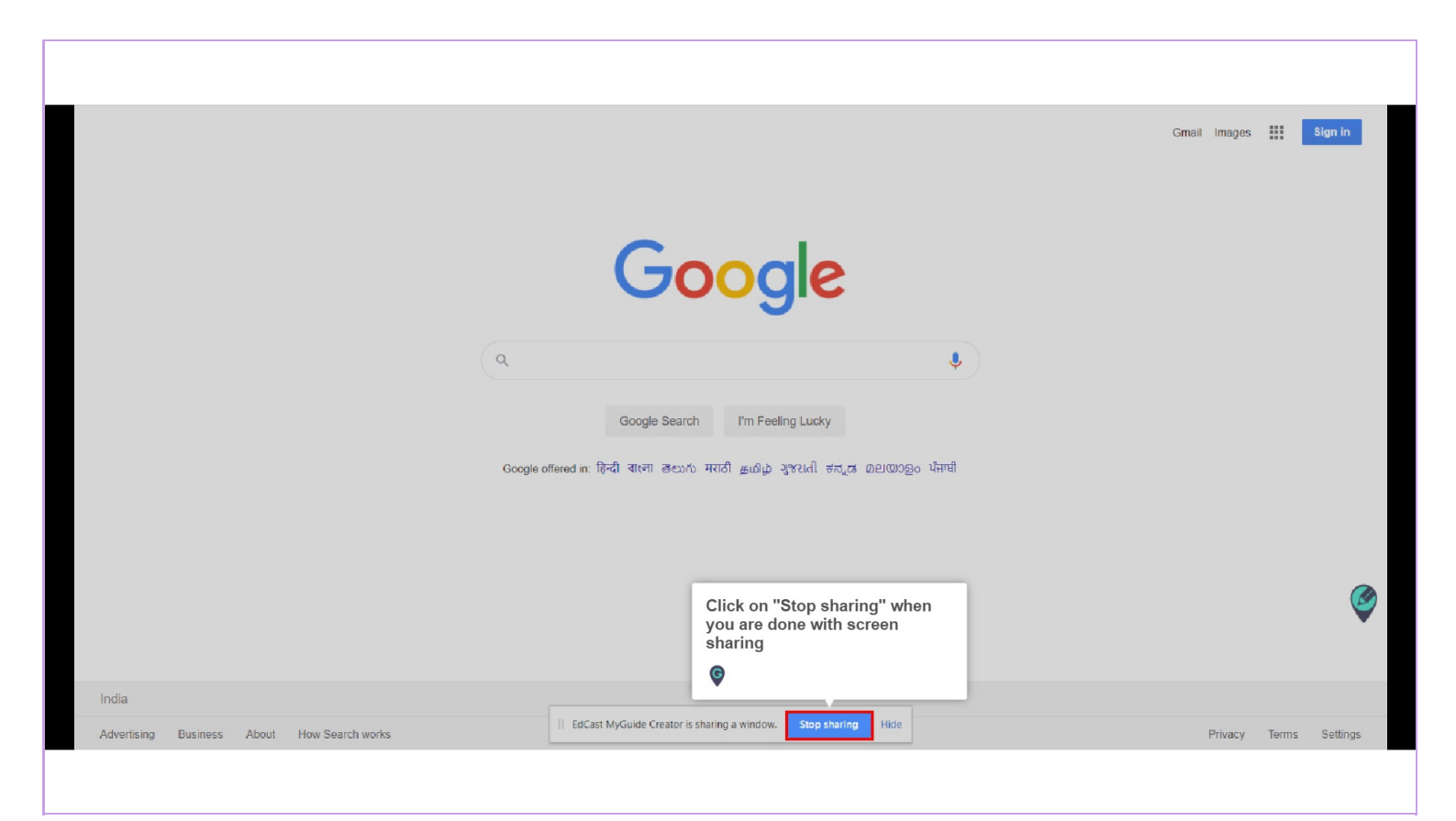

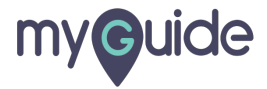

Step: 07

Enter Step title and Description

| <b>©</b>                                                                                                    | ⊙ Ⅲ ☰                            |
|----------------------------------------------------------------------------------------------------|----------------------------------|
| ← Add new video step                                                                                                    |                                  |
| Add step tille                                                                                                    | Enter Step title and Description |
| Add step description<br>Upload Thumbnail Image (recommended size 1280X720 px)                                                                                                    |                                  |
| Computer                                                                                                    |                                  |
| Library                                                                                                    |                                  |
| The second second secon |                                  |
| Google                                                                                                    |                                  |
| ► 0:00 <b>4</b> 0 <b>5</b> 3 <b>€</b>                                                                                                    |                                  |
|                                                                                                    |                                  |
| Submit Cancel                                                                                                    |                                  |
|                                                                                                    |                                  |
| (6) MyGuide by EdCast   Privacy & Cookies   Terms                                                                                                    | ( <b>0</b> )                     |
|                                                                                                    |                                  |

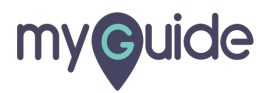

Step: 08

Click on "Submit"

|                   | ¢                                                    | ⊖ III ≡      |  |
|-------------------|------------------------------------------------------|--------------|--|
|                   | ← Add new video step                                 |              |  |
|                   | Add step title                                       |              |  |
|                   | Add step description                                 |              |  |
|                   | Upload Thumbnail Image (recommended size 1280X720 px |              |  |
|                   | Computer                                             |              |  |
|                   | Library                                              |              |  |
|                   |                                                      |              |  |
|                   |                                                      |              |  |
|                   | ► 0:00                                               |              |  |
| Click on "Submit" |                                                      |              |  |
| ¢                 | Submit Cancel                                        |              |  |
|                   |                                                      |              |  |
|                   | MyGuide by EdCast   Privacy & Cookies   Terms        | <del>.</del> |  |
|                   |                                                      |              |  |

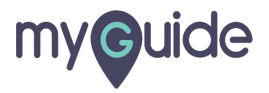

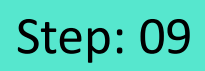

Your video is getting uploaded, click on "OK"

| ©                                                                                                    | 0            |
|----------------------------------------------------------------------------------------------------|--------------|
| ← Add new video step                                                                                                    |              |
| Video                                                                                                    |              |
| Add step description                                                                                                    |              |
| Upload Thumbhail Image (recommended size 1280X720 px) Uploading your video step will be created Soon. Your video is gettin click on "OK" Coogle Coogle Co | ng uploaded, |
| Submt Cancel C MyGuide by EdCast   Privacy & Cookles   Terms                                                                                                    |              |

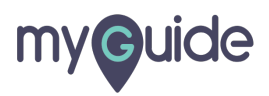

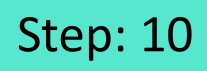

Screencast has been added as a step in a Guide

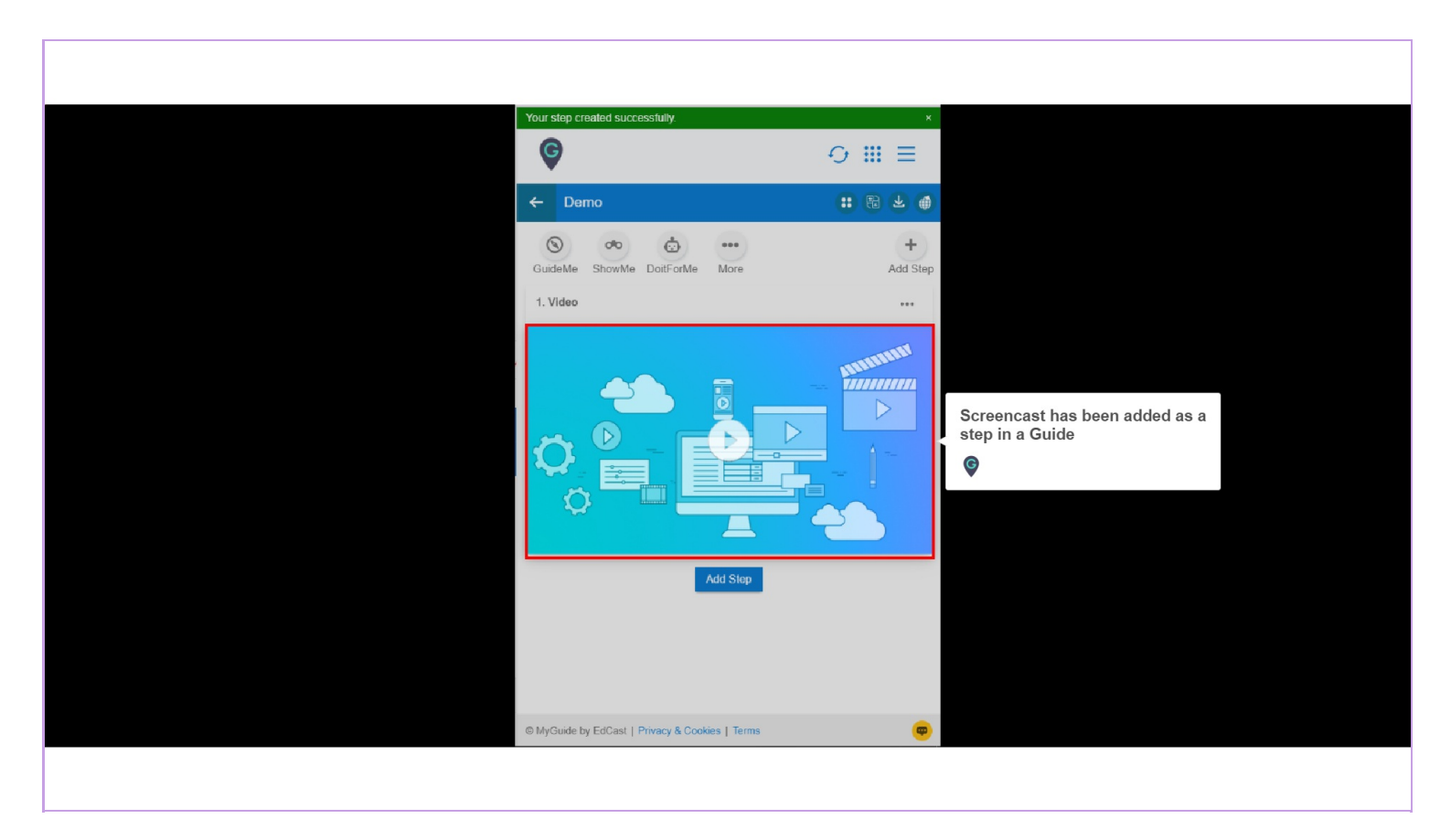

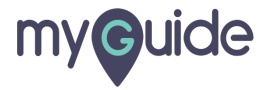

## **Thank You!**

myguide.org

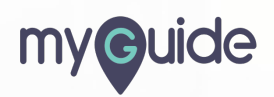